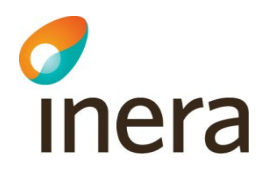

# Manual loggkontroller för reservnummer i Infektionsverktyget

Infektionsverktyget

Senast ändrad 2023-12-13

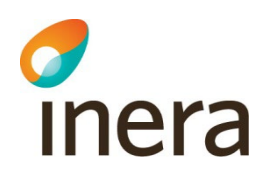

#### Innehåll

| Refe  | renser                                             | 2                                                                                                    |
|-------|----------------------------------------------------|----------------------------------------------------------------------------------------------------|
| Inlea | dning                                              | 4                                                                                                    |
| Inlog | ggning och behörighet                              | 4                                                                                                    |
| .1    | Behörighet                                         | 4                                                                                                    |
| .2    | Inloggning och autentisering                       | 4                                                                                                    |
| Sök   | ning av loggar                                     | 7                                                                                                    |
| Skaj  | ba medarbetaruppdrag                               | 8                                                                                                    |
|       | Refe<br>Inlec<br>Inlog<br>.1<br>.2<br>Söki<br>Skaj | Referenser         Inledning         Inloggning och behörighet         .1       Behörighet         .2       Inloggning och autentisering         Sökning av loggar         Skapa medarbetaruppdrag |

## Revisionshistorik

| Version | Datum      | Författare                         | Kommentar                                |
|---------|------------|------------------------------------|------------------------------------------|
| P1.0    | 2023-11-21 | Förvaltning<br>Infektionsverktyget | Första officiella version av<br>manualen |

### 1. Referenser

| Refer<br>ens | Beskrivni<br>ng                                                  | Länk                                                                                                    |
|--------------|------------------------------------------------------------------|----------------------------------------------------------------------------------------------------|
| 1            | Ineras<br>webbsida<br>för<br>Säkerhetst<br>jänster.              | https://www.inera.se/tjanster/sakerhetstjanster/                                                                                                    |
| 2            | Vart du<br>kan nå<br>Handbok<br>för HSA-<br>administra<br>törer. | https://inera.atlassian.net/wiki/download/attachments/397772004/<br>handbok_for_hsa-<br>administratorer.pdf?api=v2https://inera.atlassian.net/wiki/downloa<br>d/attachments/397772004/handbok_for_hsa-administratorer.pdf |
| 3            | ldentifierin<br>gstjänst<br>SITHS                                | Manualer och checklistor - Identifieringstjänst SITHS - Confluence (atlassian.net)                                                                                                    |

Manual för loggkontroller för reservnummer i Infektionsverktyget Version: 1.0 Dokumentägare: Förvaltningen Infektionsverktyget

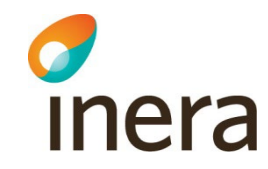

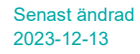

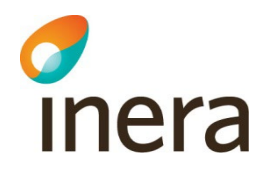

## 2. Inledning

Detta dokument beskriver hur loggkontroller för reservnummer kan utföras i Infektionsverktygets webbapplikation Rapportverktyget.

I patientdatalagen (PDL) och i Socialstyrelsens föreskrifter om journalföring och behandling av personuppgifter i hälso- och sjukvården regleras vårdgivarens ansvar för logghantering och åtkomstkontroll till patientuppgifter vid elektronisk åtkomst.

4 kap. 3 § Patientdatalagen, PDL (2008:355). Socialstyrelsens föreskrifter och allmänna råd (HSLF-FS 2016:40) om journalföring och behandling av personuppgifter i hälso- och sjukvården

Syftet med loggkontroller är att förebygga, ingripa mot och konstatera när otillåten eller obefogad åtkomst till patientdata har skett.

Verksamhetschefen har ansvar för tilldelning av behörighet samt för kontroll av personalens åtkomst till patientuppgifter. Verksamhetschef kontrolleras i sin tur av utsedd person med kännedom om verksamheten. Verksamhetschefen ansvarar för att planera utförande av loggkontroller och informera sina anställda om att loggar kontrolleras. Det är vårdgivaren som bestämmer hur ofta loggkontroller skall genomföras.

## 3. Inloggning och behörighet

#### 3.1 Behörighet

För att användare ska kunna logga in krävs att

- Användaren har ett SITHS eID kort
- Användaren är registrerad i HSA-katalogen och har ett HSA id
- För tillgång till **loggdata för reservnummer** krävs att användaren har SITHS eID med tillitsnivå LoA 3
- Vård medarbetaruppdrag på vårdenhets- eller vårdgivarnivå *med ändamål Administration*
- För tillgång till **loggdata för reservnummer** krävs även att användaren har särskild egenskap inlagt i personposten i HSA katalogen: *BIF; loggadministratör*

#### 3.2 Inloggning och autentisering

Infektionsverktyget identifierar användare med hjälp av Identifieringstjänst SITHS [3], HSA katalogen [2] och Säkerhetstjänster [1]. Användare som ska kontrollera loggar in i Infektionsverktygets webbapplikation <u>Rapportverktyget</u>. Webbapplikation är bara tillgängligt på Sjunet. På startsidan finns instruktion för inloggning.

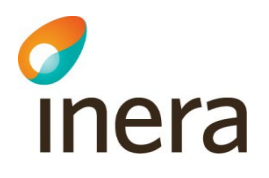

| Infektionsverktyget                                                                                                    |
|----------------------------------------------------------------------------------------------------|
|                                                                                                    |
| Information om inloggning med e-tjänstekort                                                                                                    |
| 0                                                                                                    |
| 1. Sätt i ditt SITHS-kort/SITHS e-id kort i datorns eller tangentbordets<br>kortläsare                                                                                                    |
| 2. Klicka på knappen "Logga in med säkerhetstjänsterna"                                                                                                    |
| 3. När dialogrutan för certifikat visar sig, välj ditt SITHS-certifikat och<br>klicka OK                                                                                                    |
| 4. En legitimationsruta visar sig. Skriv in den 6-siffriga pinkod du fått<br>för legitimering/autenticering och klicka på "Jag legitimerar mig"                                                                                                    |
| 5. För att logga ut, dra ut SITHS-kortet/SITHS e-id kortet eller stäng<br>webbläsaren                                                                                                    |
| Logga in med säkerhetstjänsterna                                                                                                    |
| I infektionsverktyget används Snomed CT-koder. I och med inloggning godkänner du att använda ett verktyg som innehåller en<br>licensskyddad produkt. För mer information se dokumentet Termer och koder Infektionsverktyget på <u>ineras kemäda.</u> |

Efter användaren klickar på knappen "Logga in med säkerhetstjänsterna" visas rutan för identifiering. Användaren ska välja legitimeringsmetod

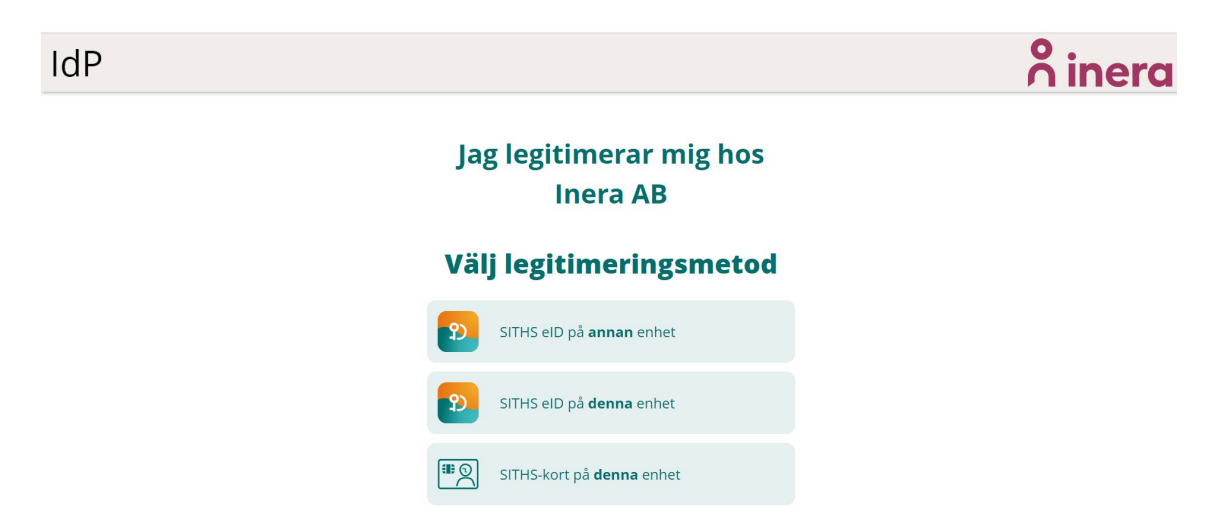

När legitimeringsmetoden är vald visas rutan för pinkod

Manual för loggkontroller för reservnummer i Infektionsverktyget Version: 1.0

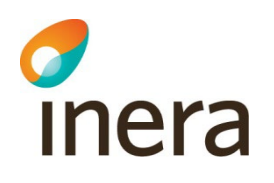

| IdP              | SITHS elD ×                                | Å inera       |
|------------------|--------------------------------------------|---------------|
|                  | Helena Olsson Andersson                    |               |
|                  | <b>Jag legitimerar mig hos</b><br>Inera AB |               |
| J                | Ange pinkod för SITHS-kort (Legitimering)  |               |
|                  | Ange säkerhetskod (PIN1)                   |               |
|                  | Legitimera                                 |               |
|                  | Avbryt                                     |               |
| Följ anvisningar |                                            | inloggningen. |
|                  | Test 🗸                                     |               |
|                  | Ć                                          |               |

Användaren skriver in pinkoden och trycker på knappen "Legitimera" och i nästa steg visas användarens medarbetaruppdrag. Uppdraget med syfte loggkontroller ska väljas.

| IP                 |                            |                    |                     | Å inera                        |
|--------------------|----------------------------|--------------------|---------------------|--------------------------------|
|                    | Jag le                     | egitimera<br>Inera | ar mig hos<br>AB    |                                |
|                    | Välj n                     | nedarbet           | aruppdrag           |                                |
|                    |                            |                    |                     | Q Filtrera                     |
| HSA-id             | Namn 🗸                     | Värdenhet          | Syfte               | Vårdgivare                     |
| TST5565594230-12PW | Loggkontroller             | Sjukhus A          | Administration      | Infektionsverktyget och Svevac |
| TST5565594230-12PW | Sjukhus A VoB              | Sjukhus A          | Vård och behandling | Infektionsverktyget och Svevac |
| TST5565594230-12PW | kvalitetssäkring Sjukhus A | Sjukhus A          | Kvalitetssäkring    | Infektionsverktyget och Svevac |

Efter slutförd inloggning användaren kommer fram till startsidan i applikationen för loggkontroller, fliken "Reservnummer".

| Infektio      | nsverktyget TI | ST                             |               |
|---------------|----------------|--------------------------------|---------------|
| RESERVNUMME   | R              | STATUS                         | LOGGA UT      |
|               |                | Vårdgivare: Infektionsverktyge | et och Svevac |
| Reservnummer: |                | ]                              |               |
| Från datum:   | 2022-11-21     |                                |               |
| Till datum:   | 2023-11-21     |                                |               |
| Sök           |                |                                |               |
|               |                |                                |               |

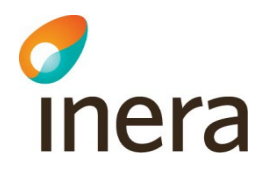

Användaren kan se under fliken "Status" på vilken vårdgivare /vårdenhet är hen inloggad på.

| Infektionsverktyget TEST                                                                                                    |                                            |
|----------------------------------------------------------------------------------------------------|--------------------------------------------|
| RESERVNUMMER                                                                                                    | STATUS LOGGA UT                            |
|                                                                                                    | Vårdgivare: Infektionsverktyget och Svevac |
| Valt uppdrag:<br>Vårdmedarbetaruppdrag: Loggkontroller<br>Ändamål: Administration<br>Vårdenhet: Sjukhus A (SESS643237481007)<br>Vårdgivare: Infektionsverktyget och Svevac (SESS64323748-0001) |                                            |

## 4. Sökning av loggar

För att söka fram loggar, skriver användaren in patientens reservnummer, fyller i önskad datumintervall och trycker på knappen "Sök". Som standard är ett år bakåt i tiden förifylld i rutorna. Start och slutdatum kan ändras manuellt utifrån användarens behov.

| RESERVNUMME                  | R                  |  | STATUS                         | LOGGA U      |
|------------------------------|--------------------|--|--------------------------------|--------------|
|                              |                    |  | Vårdgivare: Infektionsverktyge | t och Svevad |
| Reservnummer:<br>Från datum: | TestReserveNumber1 |  |                                |              |
|                              |                    |  |                                |              |

Resultatet av sökning visas i en tabell. Sökningen visar all personal som har sett patientens vårddokumentation i Infektionsverktyget under angiven tidsperiod. Det visas namn och efternamn, HSA ID, Aktivitet, syfte och datum. Beroende om användaren har behörighet på vårdenhetsnivå eller vårdgivarnivå, visas även namn och HSA ID för alla enheter, som patientens information visades för respektive sjukvårdspersonal. Tabellen kan sorteras på respektive kolumner.

| nfektionsver                                                                                                    | ktyget TEST                                                                                                    |                                                                                                    |                                                                                                    |                                                                                                    |                                                                                                    |                                                                                                    |                      |               |              |
|----------------------------------------------------------------------------------------------------|----------------------------------------------------------------------------------------------------|----------------------------------------------------------------------------------------------------|----------------------------------------------------------------------------------------------------|----------------------------------------------------------------------------------------------------|----------------------------------------------------------------------------------------------------|----------------------------------------------------------------------------------------------------|----------------------|---------------|--------------|
| RESERVNUMMER                                                                                                    |                                                                                                    |                                                                                                    |                                                                                                    |                                                                                                    |                                                                                                    |                                                                                                    |                      | STATUS        | LOGGA UT     |
|                                                                                                    |                                                                                                    |                                                                                                    |                                                                                                    |                                                                                                    |                                                                                                    |                                                                                                    | Vårdgivare: Infek    | tionsverktyge | t och Svevac |
| T 10                                                                                                    | N 1 4                                                                                                    |                                                                                                    |                                                                                                    |                                                                                                    |                                                                                                    |                                                                                                    |                      | ,,,           |              |
| servnummer: lestRese                                                                                                    | rvenumber1                                                                                                    |                                                                                                    |                                                                                                    |                                                                                                    |                                                                                                    |                                                                                                    |                      |               |              |
| ân datum: 2018-11-                                                                                                    | 13                                                                                                    |                                                                                                    |                                                                                                    |                                                                                                    |                                                                                                    |                                                                                                    |                      |               |              |
| ill datum: 2023-11-                                                                                                    | 13                                                                                                    |                                                                                                    |                                                                                                    |                                                                                                    |                                                                                                    |                                                                                                    |                      |               |              |
| 2020-11-                                                                                                    |                                                                                                    |                                                                                                    |                                                                                                    |                                                                                                    |                                                                                                    |                                                                                                    |                      |               |              |
| Sök                                                                                                    |                                                                                                    |                                                                                                    |                                                                                                    |                                                                                                    |                                                                                                    |                                                                                                    |                      |               |              |
| OOK                                                                                                    |                                                                                                    |                                                                                                    |                                                                                                    |                                                                                                    |                                                                                                    |                                                                                                    |                      |               |              |
|                                                                                                    |                                                                                                    |                                                                                                    |                                                                                                    |                                                                                                    |                                                                                                    |                                                                                                    |                      |               |              |
| ökresultat för Vårgivare: Inf                                                                                                    | ektionsverktyget och Svevac med I                                                                                                    | HSA-ID: SE5564323748-                                                                                                    | 0001 på reservr                                                                                                    | nummer: Te                                                                                                    | estReserveNumber*                                                                                                    | 1 mellan datumen 2018-1                                                                                                    | 1-13 till 2023-11-14 |               |              |
| ökresultat för Vårgivare: Ini<br><u>HSA-ID</u>                                                                                                    | ektionsverktyget och Svevac med I<br><u>Namn</u>                                                                                                    | HSA-ID: SE5564323748-<br>VE HSA-ID                                                                                                    | 0001 på reservr<br>VE Namn                                                                                                    | nummer: Te<br>Aktivitet                                                                                             | estReserveNumber <sup>*</sup><br><u>Syfte</u>                                                                                                    | 1 mellan datumen 2018-1<br>Datum                                                                                                    | 1-13 till 2023-11-14 |               |              |
| ökresultat för Vårgivare: Int<br>HSA-ID<br>TST5565594230-12Q0                                                                                                    | ektionsverktyget och Svevac med H<br>Namn<br>Åke Nilsson                                                                                                    | HSA-ID: SE5564323748-<br><u>VE HSA-ID</u><br>SE5564323748100J                                                                                                    | 0001 på reservr<br><u>VE Namn</u><br>Vårdenhet 1                                                                                                    | nummer: Te<br>Aktivitet<br>Läsa                                                                                     | estReserveNumber*<br><u>Syfte</u><br>Kvalitetssäkring                                                                                                    | 1 mellan datumen 2018-1<br>Datum<br>2023-06-02 07:28:59                                                                                                    | 1-13 till 2023-11-14 |               |              |
| ökresultat för Vårgivare: Inf<br>HSA-ID<br>TST5565594230-12Q0<br>TST5565594230-12Q1                                                                                                    | ektionsverktyget och Svevac med I Namn Åke Nilsson Elin Karlsson                                                                                                    | HSA-ID: SE5564323748-<br><u>VE HSA-ID</u><br>SE5564323748100J<br>SE55643237481007                                                                                                    | 0001 på reservi<br>VE Namn<br>Vårdenhet 1<br>Sjukhus A                                                                                                    | nummer: Te<br>Aktivitet<br>Läsa<br>Läsa                                                                             | estReserveNumber<br>Syfte<br>Kvalitetssäkring<br>Kvalitetssäkring                                                                                                    | 1 mellan datumen 2018-1<br>Datum<br>2023-06-02 07:28:59<br>2023-06-02 10:28:59                                                                                                    | 1-13 till 2023-11-14 |               |              |
| ökresultat för Vårgivare: Int<br>HSA-ID<br>TST5565594230-12Q0<br>TST5565594230-12Q1<br>TST5565594230-12Q1                                                                                                    | ektionsverktyget och Svevac med 1<br>Namn<br>Åke Nilsson<br>Elin Karlsson<br>Elin Karlsson                                                                                                    | HSA-ID: SE5564323748-<br>VE HSA-ID<br>SE5564323748100J<br>SE55643237481007<br>SE55643237481007                                                                                                    | 0001 på reservi<br>VE Namn<br>Vårdenhet 1<br>Sjukhus A<br>Sjukhus A                                                                                                    | Aktivitet<br>Läsa<br>Läsa<br>Läsa                                                                                   | estReserveNumber <sup>*</sup><br>Syfte<br>Kvalitetssäkring<br>Kvalitetssäkring<br>Kvalitetssäkring                                                                                                    | Datum           2023-06-02 07:28:59           2023-06-02 10:28:59           2023-06-02 10:28:59           2023-05-30 10:26:30                                                                                                    | 1-13 till 2023-11-14 |               |              |
| Skresultat för Vårgivare: Ini<br>HSA-ID<br>TST5565594230-12Q0<br>TST5565594230-12Q1<br>TST5565594230-12Q1<br>TST5565594230-12Q1                                                                                                    | ektionsverktyget och Svevac med l<br>Namn<br>Åke Nilsson<br>Elin Karlsson<br>Elin Karlsson<br>Elin Karlsson                                                                                                    | HSA-ID: SE5564323748-<br>VE HSA-ID<br>SE5564323748100J<br>SE55643237481007<br>SE55643237481007<br>SE55643237481007                                                                                                    | 0001 på reservi<br>VE Namn<br>Vårdenhet 1<br>Sjukhus A<br>Sjukhus A<br>Sjukhus A                                                                                            | Aktivitet<br>Läsa<br>Läsa<br>Läsa<br>Läsa<br>Läsa                                                                   | estReserveNumber <sup>2</sup><br>Syfte<br>Kvalitetssäkring<br>Kvalitetssäkring<br>Kvalitetssäkring<br>Kvalitetssäkring                                                                                       | 1 mellan datumen 2018-1<br>Datum<br>2023-06-02 07:28:59<br>2023-06-02 10:28:59<br>2023-05-30 10:26:30<br>2023-05-30 10:25:59                                                                                                    | 1-13 till 2023-11-14 |               |              |
| ökresultat för Vårgivare: Ini<br>HSA-ID<br>TST5565594230-12Q0<br>TST5565594230-12Q1<br>TST5565594230-12Q1<br>TST5565594230-12Q1<br>TST5565594230-12Q1                                                                                                    | ektionsverktyget och Svevac med l<br>Namn<br>Åke Nilsson<br>Elin Karlsson<br>Elin Karlsson<br>Elin Karlsson<br>Elin Karlsson                                                                                                    | HSA-ID: SE5564323748-<br>VE HSA-ID<br>SE5564323748100J<br>SE55643237481007<br>SE55643237481007<br>SE55643237481007<br>SE55643237481007                                                                                                    | 0001 på reservi<br>VE Namn<br>Vårdenhet 1<br>Sjukhus A<br>Sjukhus A<br>Sjukhus A<br>Sjukhus A                                                                               | Aktivitet<br>Läsa<br>Läsa<br>Läsa<br>Läsa<br>Skriva                                                                 | estReserveNumber <sup>3</sup><br>Syfte<br>Kvalitetssäkring<br>Kvalitetssäkring<br>Kvalitetssäkring<br>Kvalitetssäkring                                                                                       | Datum           2023-06-02 07:28:59           2023-06-02 10:28:59           2023-05-01 10:26:30           2023-05-30 10:25:59           2023-05-30 10:25:59           2023-05-30 10:23:12                                                                                                    | 1-13 till 2023-11-14 |               |              |
| ökresultat för Vårgivare: Ini<br>HSA-ID<br>TST5565594230-12Q0<br>TST5565594230-12Q1<br>TST5565594230-12Q1<br>TST5565594230-12Q1<br>TST5565594230-12Q1<br>TST5565594230-12Q1                                                                                                    | ektionsverktyget och Svevac med l<br>Namn<br>Åke Nilsson<br>Elin Karlsson<br>Elin Karlsson<br>Elin Karlsson<br>Elin Karlsson<br>Elin Karlsson                                                                                                    | HSA-ID: SE5564323748-<br>VE HSA-ID<br>SE5564323748100J<br>SE55643237481007<br>SE55643237481007<br>SE55643237481007<br>SE55643237481007<br>SE55643237481007                                                                                 | 0001 på reservi<br>VE Namn<br>Vårdenhet 1<br>Sjukhus A<br>Sjukhus A<br>Sjukhus A<br>Sjukhus A                                                                               | Aktivitet<br>Läsa<br>Läsa<br>Läsa<br>Läsa<br>Skriva<br>Läsa                                                         | estReserveNumber'<br>Syfte<br>Kvalitetssäkring<br>Kvalitetssäkring<br>Kvalitetssäkring<br>Kvalitetssäkring<br>Kvalitetssäkring                                                                               | t mellan datumen 2018-1<br>2023-06-02 07:28:59<br>2023-06-02 10:28:59<br>2023-05-30 10:26:30<br>2023-05-30 10:25:59<br>2023-05-30 10:23:12<br>2023-05-30 10:22:57                                                                                                    | 1-13 till 2023-11-14 |               |              |
| Skresultat för Vårgivare: Ini<br>HSA-ID<br>TST5566594230-12Q1<br>TST556594230-12Q1<br>TST556594230-12Q1<br>TST5565594230-12Q1<br>TST5565594230-12Q1<br>TST5565594230-12PZ                                                                                                    | ektionsverktyget och Svevac med l<br>Namn<br>Åke Nilsson<br>Elin Karlsson<br>Elin Karlsson<br>Elin Karlsson<br>Elin Karlsson<br>Elin Karlsson<br>Elin Karlsson<br>Karlsson Nilsson Nilsson Nilsson                                                                            | HSA-ID: SE5564323748-<br>VE HSA-ID<br>SE55643237481001<br>SE55643237481007<br>SE55643237481007<br>SE55643237481007<br>SE55643237481007<br>SE55643237481007                                                                                 | 0001 på reservi<br>Vårdenhet 1<br>Sjukhus A<br>Sjukhus A<br>Sjukhus A<br>Sjukhus A<br>Sjukhus A<br>Sjukhus A                                                                | Aktivitet<br>Läsa<br>Läsa<br>Läsa<br>Läsa<br>Skriva<br>Läsa<br>Skriva<br>Läsa                                       | stReserveNumber'<br>Syfte<br>Kvalitetssäkring<br>Kvalitetssäkring<br>Kvalitetssäkring<br>Kvalitetssäkring<br>Kvalitetssäkring<br>Kvalitetssäkring                                                            | t mellan datumen 2018-1<br>Datum<br>2023-06-02 07:28:59<br>2023-06-02 10:28:59<br>2023-05-30 10:26:59<br>2023-05-30 10:25:59<br>2023-05-30 10:22:57<br>2023-05-25 13:09:12                                                                                                    | 1-13 till 2023-11-14 |               |              |
| ökresultat för Vårgivare: Ini<br>HSA-ID<br>IST5565594230-12Q0<br>TST5565594230-12Q1<br>TST5565594230-12Q1<br>TST5565594230-12Q1<br>TST5565594230-12Q1<br>TST5565594230-12Q1<br>TST5565594230-12P2<br>TST5MT2321000156-112                                                                                                    | ektionsverktyget och Svevac med l<br>Namn<br>Åke Nilsson<br>Elin Karlsson<br>Elin Karlsson<br>Elin Karlsson<br>Elin Karlsson<br>Elin Karlsson<br>Elin Karlsson<br>Lin Karlsson Nilsson Nilsson<br>Lars Modig                                                                  | HSA-ID: SE5564323748-<br>VE HSA-ID<br>SE5564323748100J<br>SE55643237481007<br>SE55643237481007<br>SE55643237481007<br>SE55643237481007<br>SE55643237481007<br>SE55643237481007                                                             | 0001 på reservi<br>VE Namn<br>Vårdenhet 1<br>Sjukhus A<br>Sjukhus A<br>Sjukhus A<br>Sjukhus A<br>Sjukhus A<br>Sjukhus A                                                     | Aktivitet<br>Läsa<br>Läsa<br>Läsa<br>Läsa<br>Skriva<br>Läsa<br>Läsa<br>Läsa<br>Läsa                                 | stReserveNumber<br>Syfte<br>Kvalitetssäkring<br>Kvalitetssäkring<br>Kvalitetssäkring<br>Kvalitetssäkring<br>Kvalitetssäkring<br>Kvalitetssäkring                                                             | t mellan datumen 2018-1<br>Datum<br>2023-06-02 07:28:59<br>2023-06-02 10:28:59<br>2023-05-30 10:25:59<br>2023-05-30 10:22:57<br>2023-05-30 10:22:57<br>2023-05-25 13:09:12<br>2023-05-24 11:30:35                                                                                             | 1-13 till 2023-11-14 |               |              |
| ökresultat för Vårgivare: Ini           HSA-ID           TST5565594230-12Q1           TST5565594230-12Q1           TST5565594230-12Q1           TST5565594230-12Q1           TST5565594230-12Q1           TST5565594230-12Q1           TST5565594230-12Q1           TST5565594230-12Q1           TST5565594230-12Q1           TST5565594230-12Q1           TST5565594230-12Q1           TST5565594230-12Q1           TST5565594230-12Q1           TSTMUT2321000156-1123           TSTNMT2321000156-1123 | ektionsverktyget och Svevac med l<br>Namn<br>Ake Nilsson<br>Elin Karlsson<br>Elin Karlsson<br>Elin Karlsson<br>Elin Karlsson<br>Elin Karlsson<br>Anita Nilsson Nilsson Nilsson<br>Lars Modig<br>Lars Modig                                                                    | HSA-ID: SE5564323748-<br>VE HSA-ID<br>SE55643237481007<br>SE55643237481007<br>SE55643237481007<br>SE55643237481007<br>SE55643237481007<br>SE55643237481007<br>SE55643237481007<br>SE55643237481007                                         | 0001 på reservi<br>VE Namn<br>Vårdenhet 1<br>Sjukhus A<br>Sjukhus A<br>Sjukhus A<br>Sjukhus A<br>Sjukhus A<br>Sjukhus A<br>Sjukhus A                                        | Aktivitet<br>Läsa<br>Läsa<br>Läsa<br>Läsa<br>Skriva<br>Läsa<br>Läsa<br>Läsa<br>Läsa<br>Läsa                         | syfte<br>Kvalitetssäkring<br>Kvalitetssäkring<br>Kvalitetssäkring<br>Kvalitetssäkring<br>Kvalitetssäkring<br>Kvalitetssäkring<br>Kvalitetssäkring<br>Kvalitetssäkring                                        | tenellan datumen 2018-1<br>Datum<br>2023-06-02 07:28:59<br>2023-06-20 07:28:59<br>2023-05-30 10:25:59<br>2023-05-30 10:25:59<br>2023-05-30 10:22:57<br>2023-05-25 13:09:12<br>2023-05-24 11:29:54                                                                                             | 1-13 till 2023-11-14 |               |              |
| Biresultat för Vårgivare: Ini<br>HSA-ID<br>TST565594230-12Q0<br>TST565594230-12Q1<br>TST565594230-12Q1<br>TST565594230-12Q1<br>TST565594230-12Q1<br>TST565594230-12Q1<br>TST5565594230-12Q2<br>TSTNMT2321000156-1123<br>TSTNMT2321000156-1123<br>TST5565594230-12PZ                                                                                                    | ektionsverktyget och Svevac med l<br>Namn<br>Åke Nilsson<br>Elin Karlsson<br>Elin Karlsson<br>Elin Karlsson<br>Elin Karlsson<br>Elin Karlsson<br>Lars Modig<br>Lars Modig<br>Lars Modig                                                                                       | HSA-ID: SE5564323748-<br>VE HSA-ID<br>SE5564323748100/<br>SE55643237481007<br>SE55643237481007<br>SE55643237481007<br>SE55643237481007<br>SE55643237481007<br>SE55643237481007<br>SE55643237481007<br>SE55643237481007                     | 0001 på reservi<br>VE Namn<br>Vårdenhet 1<br>Sjukhus A<br>Sjukhus A<br>Sjukhus A<br>Sjukhus A<br>Sjukhus A<br>Sjukhus A<br>Sjukhus A                                        | Aktivitet<br>Läsa<br>Läsa<br>Läsa<br>Läsa<br>Läsa<br>Skriva<br>Läsa<br>Läsa<br>Läsa<br>Läsa<br>Läsa<br>Läsa<br>Läsa | stReserveNumber<br>Syfte<br>Kvalitetssäkring<br>Kvalitetssäkring<br>Kvalitetssäkring<br>Kvalitetssäkring<br>Kvalitetssäkring<br>Kvalitetssäkring<br>Kvalitetssäkring<br>Kvalitetssäkring                     | t mellan datumen 2018-1<br>Datum<br>2023-06-02 07:28:59<br>2023-06-02 10:28:59<br>2023-05-30 10:26:30<br>2023-05-30 10:23:12<br>2023-05-30 10:22:57<br>2023-05-25 10:97:12<br>2023-05-25 10:97:12<br>2023-05-24 11:20:53<br>2023-05-24 11:20:54                                               | 1-13 till 2023-11-14 |               |              |
| ökresultat för Vårgivare: Ini<br>HSA-ID<br>IST5565594230-12Q0<br>TST5565594230-12Q1<br>TST5565594230-12Q1<br>TST5565594230-12Q1<br>TST5565594230-12Q1<br>TST5565594230-12Q1<br>TST5565594230-12PZ<br>TSTMMT232000156-1122<br>TSTMMT232000156-1122                                                                                                    | ektionsverktyget och Svevac med l<br>Namn<br>Åke Nilsson<br>Elin Karlsson<br>Elin Karlsson<br>Elin Karlsson<br>Elin Karlsson<br>Elin Karlsson<br>Elin Karlsson<br>Elin Karlsson<br>Lars Modig<br>Lars Modig<br>Anita Nilsson Nilsson Nilsson<br>Anita Nilsson Nilsson Nilsson | HSA-ID: SE5564323748-<br>VE HSA-ID<br>SE55643237481007<br>SE55643237481007<br>SE55643237481007<br>SE55643237481007<br>SE55643237481007<br>SE55643237481007<br>SE55643237481007<br>SE55643237481007<br>SE55643237481007<br>SE55643237481007 | 0001 på reservi<br>VE Namn<br>Vårdenhet 1<br>Sjukhus A<br>Sjukhus A<br>Sjukhus A<br>Sjukhus A<br>Sjukhus A<br>Sjukhus A<br>Sjukhus A<br>Sjukhus A                           | Aktivitet<br>Läsa<br>Läsa<br>Läsa<br>Läsa<br>Skriva<br>Läsa<br>Läsa<br>Läsa<br>Läsa<br>Läsa<br>Läsa                 | stReserveNumber<br>Syfte<br>Kvalitetssäkring<br>Kvalitetssäkring<br>Kvalitetssäkring<br>Kvalitetssäkring<br>Kvalitetssäkring<br>Kvalitetssäkring<br>Kvalitetssäkring                                         | t mellan datumen 2018-1<br>Datum<br>2023-06-02 07.28:59<br>2023-06-02 07.28:59<br>2023-05-03 10.28:59<br>2023-05-30 10.25:59<br>2023-05-30 10.22:57<br>2023-05-24 10.20:31<br>2023-05-24 11.20:54<br>2023-05-24 11.29:54<br>2023-05-24 11.29:54<br>2023-05-22 16.21:45<br>2023-05-22 16.21:45 | 1-13 till 2023-11-14 |               |              |
| ökresultat för Vårgivare: Ini<br>HSA-1D<br>HSA-1D<br>IST5565594230-12Q1<br>IST5565594230-12Q1<br>IST5565594230-12Q1<br>IST5565594230-12Q1<br>IST5565594230-12Q1<br>IST5565594230-12P2<br>ISTNMT2321000156-1123<br>ISTS565594230-12P2<br>IST5565594230-12P2<br>IST5565594230-12P2                                                                                                    | ektionsverktyget och Svevac med l<br>Namn<br>Åke Nilsson<br>Elin Karlsson<br>Elin Karlsson<br>Elin Karlsson<br>Elin Karlsson<br>Elin Karlsson<br>Anita Nilsson Nilsson Nilsson<br>Anita Nilsson Nilsson Nilsson<br>Anita Nilsson Nilsson Nilsson                              | HSA-ID: SE5564323748-<br>VE HSA-ID<br>SE5564323748100/<br>SE5564323748100/<br>SE55643237481007<br>SE55643237481007<br>SE55643237481007<br>SE55643237481007<br>SE55643237481007<br>SE55643237481007<br>SE55643237481007<br>SE55643237481007 | 0001 på reservi<br>VE Namn<br>Vårdenhet 1<br>Sjukhus A<br>Sjukhus A<br>Sjukhus A<br>Sjukhus A<br>Sjukhus A<br>Sjukhus A<br>Sjukhus A<br>Sjukhus A<br>Sjukhus A<br>Sjukhus A | Aktivitet<br>Läsa<br>Läsa<br>Läsa<br>Läsa<br>Skriva<br>Läsa<br>Läsa<br>Läsa<br>Läsa<br>Läsa<br>Läsa<br>Läsa         | stReserveNumber<br>Syfte<br>Kvalitetssäkring<br>Kvalitetssäkring<br>Kvalitetssäkring<br>Kvalitetssäkring<br>Kvalitetssäkring<br>Kvalitetssäkring<br>Kvalitetssäkring<br>Kvalitetssäkring<br>Kvalitetssäkring | tenellan datumen 2018-1<br>Datum<br>2023-06-02 07:859<br>2023-06-02 10:28:59<br>2023-05-30 10:26:30<br>2023-05-30 10:25:59<br>2023-05-30 10:23:12<br>2023-05-25 13:09:12<br>2023-05-24 11:30:35<br>2023-05-24 11:30:35<br>2023-05-24 11:29:54<br>2023-05-22 16:21:35                          | 1-13 till 2023-11-14 |               |              |

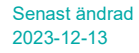

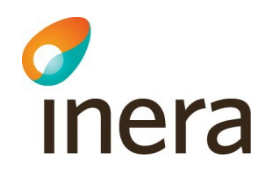

I dagsläge det finns ingen möjlighet att exportera rapporten till excel eller PDF.

För att få tillgång till loggar om vilka användare som utförde loggkontroller och när, behöver vårdgivaren skicka in ett ärende till <u>Ineras kundservice</u> och begära ut loggar. Namn på användaren och tidsperioder för sökningar behöver anges

#### 5. Skapa medarbetaruppdrag

Denna konfiguration görs lokalt i vårdgivarens egen del av HSA-katalogen. Hur detta sker administrativt kan variera beroende på vilken implementation av katalogen vårdgivaren har valt.

En steg-för-stegbeskrivning på hur man skapar ett Vård medarbetaruppdrag finns i <u>Handbok</u> <u>för HSA-administratörer</u>